## TRUCS ET ASTUCES INFORMATIQUES NUMÉRO 1

## AFFICHER LA TAILLE DES DOSSIERS - WINDOWS XP

Lorsque vous ouvrez un dossier avec Windows Vista, ce dernier vous indique la taille totale des fichiers présents ainsi que leur nombre. Pour avoir cette information avec Windows XP, vous devez afficher la barre d'état.

Dans une fenêtre d'Explorateur, cliquez sur le menu Affichage puis sur Barre d'état.

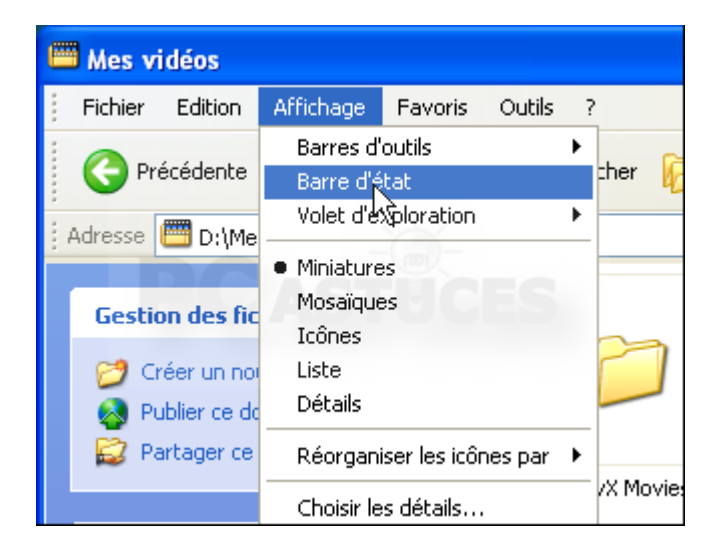

Désormais, une barre en bas de la fenêtre vous renseigne à gauche sur <u>le nombre de</u> <u>fichiers et de dossiers</u> du dossier courant et cette barre vous indique également à droite <u>la taille totqle des fichiers</u> présents.

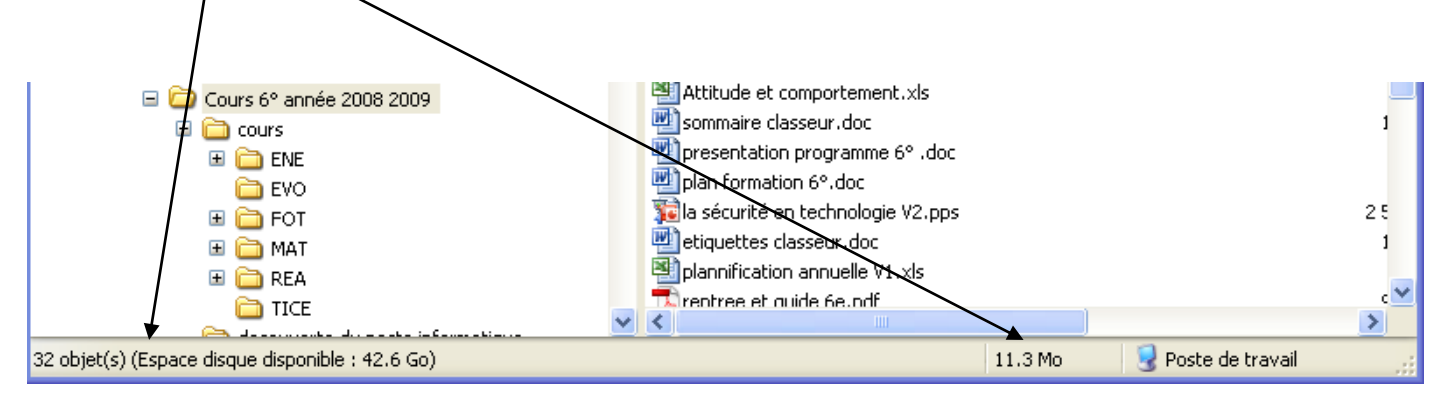